## **Record Configuration**

1. Open the nvr back cover and connect the hard disk to the motherboard and install the hard disk to the back of the nvr

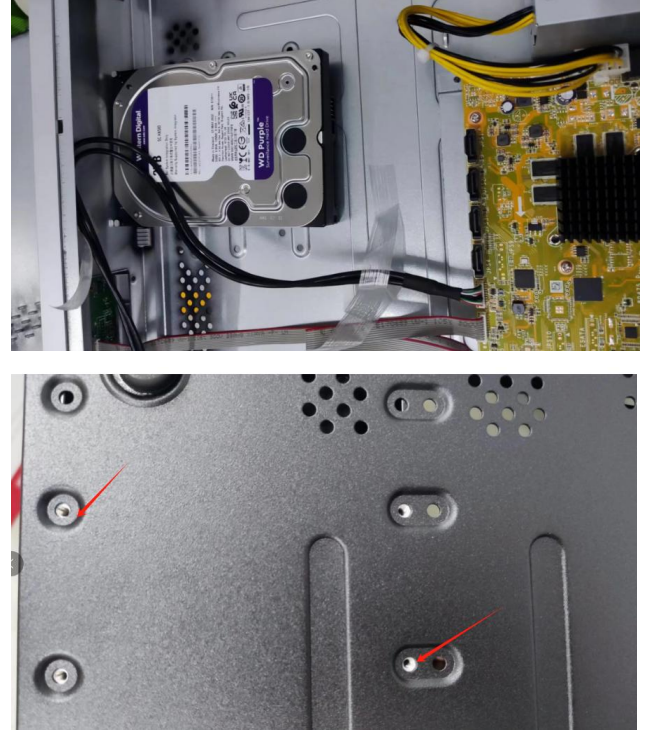

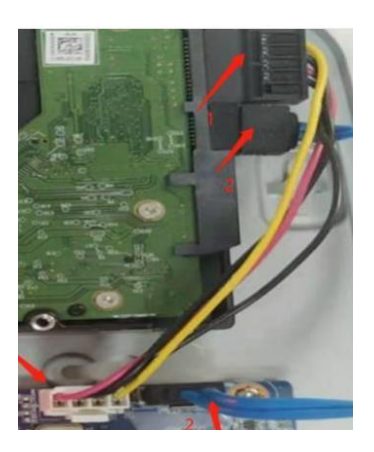

2. Log into the nvr web side and go to the storage page, select the drive and format it.

|                    | Live View                        | Playback        | Picture            | Conf              | iguration             |               |                 |          |          |
|--------------------|----------------------------------|-----------------|--------------------|-------------------|-----------------------|---------------|-----------------|----------|----------|
| ) Local            | HDD Management                   | Net HDD         | Cloud Storage      | Memory Car        | rd Detection          | 1             |                 |          |          |
| System             | For the memory                   | card that is ab | normal or uninitia | alized, insert ag | jain, change a card o | or format the | e card.         |          |          |
| Network            | HDD Manager                      | HDD Management  |                    |                   |                       |               |                 | Parity   | Format   |
| Video/Audio        | HDD No.                          | Capacity        | Free space         | Status            | Encryption Status     | Туре          | Formatting Type | Property | Progress |
| Image              | <b>Z</b> 1                       | 14.73GB         | 0.00GB             | Uninitialized     | -                     | Local         | EXT4            | R/W      |          |
| PTZ                |                                  |                 |                    |                   |                       |               |                 | 5        |          |
| Event 2            |                                  |                 |                    |                   |                       |               |                 |          |          |
| 🖺 Storage 🎽        | \4                               |                 |                    |                   |                       |               |                 |          |          |
| Schedule Settings  |                                  |                 |                    |                   |                       |               |                 |          |          |
| Storage Management |                                  |                 |                    |                   |                       |               |                 |          |          |
| 3                  |                                  |                 |                    |                   |                       |               |                 |          |          |
|                    | Quota                            |                 |                    |                   |                       |               |                 |          |          |
|                    | Max.Picture Ca                   | pacity 0        | .00GB              |                   |                       |               |                 |          |          |
|                    | Free Size for P                  | icture 0        | .00GB              |                   |                       |               |                 |          |          |
|                    | Max. Record C                    | apacity 0       | .00GB              |                   |                       |               |                 |          |          |
|                    |                                  |                 |                    |                   |                       |               |                 |          |          |
|                    | Free Size for R                  | ecord 0         | .00GB              |                   |                       |               |                 |          |          |
|                    | Free Size for R<br>Percentage of | ecord 0         | .00GB<br>5         |                   | %                     |               |                 |          |          |

3. Set the recording format, if you want the device to be recording all the time, select continuous at 3, and color the timeline green.

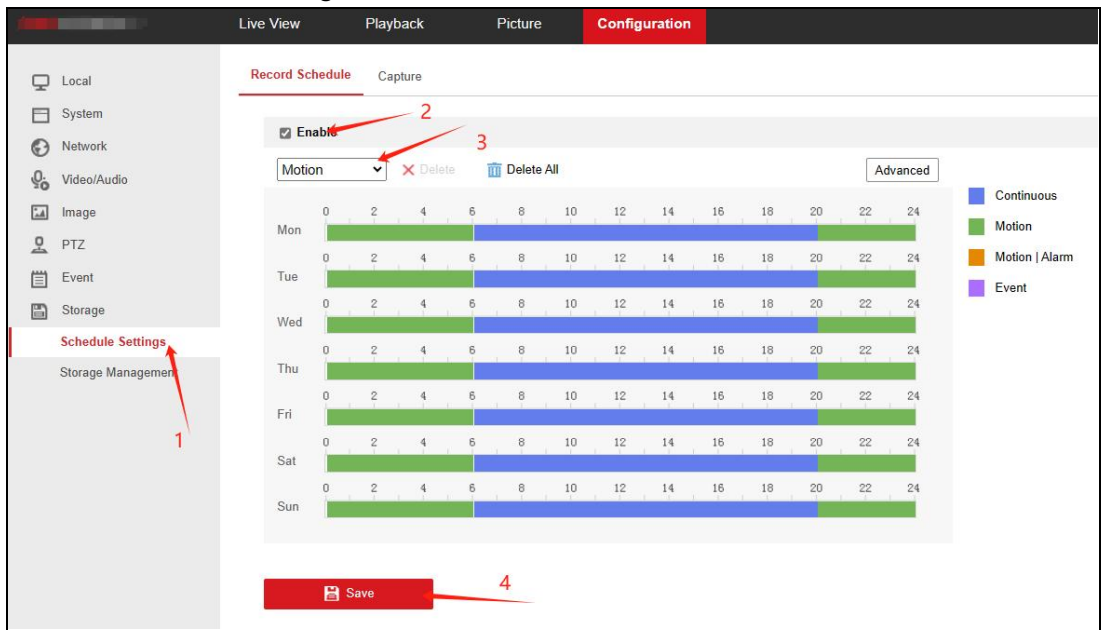